## EaseUS Partition Master クイックガイド

本ガイドでは最も良くご利用いただくパーティションサイズの変更・移動方法についてご案内 いたします。

## <メイン画面>

メイン画面の左のパネルには様々な操作を実行するためのショートカットがあり、その下には保留 中なっている操作の一覧が表示されます。その右から右端までに広がるパネルには、ディスクと その中にあるパーティションの一覧が表示されます。

| っ ロ と aseUS Partition Master Pro版 ー ロ ×                                                |                                 |                            |           |           |           |    |                    |
|----------------------------------------------------------------------------------------|---------------------------------|----------------------------|-----------|-----------|-----------|----|--------------------|
| 12 一般 ▼ 圖 表示 ▼ 🌒 ディスク ▼ 🔏 ツール ▼ 👼 ウィザード ▼ 🔷 ヘルプ ▼ EaseUS<br>Mar work file work         |                                 |                            |           |           |           |    |                    |
| <b>かぐ∢ ◊</b>                                                                           |                                 |                            |           |           |           |    | i 1                |
| 操作                                                                                     | パーティション                         | ファイル シスラ                   | 容量        | 使用済       | 未使用       | 状態 | 種類                 |
| 🧟 ディスクをコピー                                                                             | -→ ディスク1(GPT)                   |                            |           |           |           |    |                    |
| 🎢 全てのパーティションを削除                                                                        | *                               | 未割り当て                      | 1.00 MB   | 0 Bytes   | 1.00 MB   | なし | GPT                |
| 🍻 ディスクを完全削除                                                                            | *: Recovery                     | NTES                       | 300.00 MB | 239.02 MB | 60.98 MB  | なし | GPT (Unused Part   |
| 🚇 サーフィステスト                                                                             | *:                              | FAT32                      | 260.00 MB | 29.55 MB  | 230.45 MB | なし | GPT (EFI System    |
| 📇 プロパティをチェック                                                                           | *:                              | Other                      | 128.00 MB | 128.00 MB | 0 Bytes   | なし | GPT (Reserved P    |
|                                                                                        | C:                              | NTES                       | 440.05 GB | 177.01 GB | 263.04 GB | 起動 | GPT (Data Partitio |
| ツール ^                                                                                  | D:                              | NTFS                       | 10.39 GB  | 27.70 MB  | 10.37 GB  | なし | GPT (Data Partitio |
| 🕢 WINPEブータブルディスク                                                                       | *: Recovery Image               | NTFS                       | 14.65 GB  | 6.60 GB   | 8.05 GB   | なし | GPT (Unused Part   |
| 保留中の操作 🛛 🕅                                                                             |                                 |                            |           |           |           |    |                    |
|                                                                                        |                                 |                            |           |           |           |    |                    |
|                                                                                        | ディスク1<br>ペーシック GPT<br>465.76 GB | . C: (NTFS)<br>. 440.05 GB |           |           |           |    |                    |
| <ul> <li>基本 □ 未割り当て</li> <li>EaseUS Partition Masterを使用する時は他のプログラムを閉じてください。</li> </ul> |                                 |                            |           |           |           |    |                    |

画面上部にはメニューバーとツールバーがあります。メニューバーには EaseUS Partition Master で可能なすべての操作があります。ツールバーにはよく実行される操作のショートカットが あります。初期設定ではこのようになっていますが、画面の表示や構成はメニューバーの「表示」 から変更できます。

## Dドライブの容量を一部Cドライブへ移動する方法

1. メイン画面で、Dドライブを選択し、画面左側のパネルから「パーティションの移動とサイズ調 整」をクリックしてください。あるいは Dドライブを右クリックし、「パーティションの移動とサイズ調 整」を選択してください。

| S EaseUS Partition Master Pro版 - □ 🗙                                                                                                    |                    |                        |                |                       |           |     |                    |  |
|----------------------------------------------------------------------------------------------------|--------------------|------------------------|----------------|-----------------------|-----------|-----|--------------------|--|
| 11 一般 ▼ 📾 表示 ▼ 🌒 パーティション ▼ 🕺 ツール ▼ 🙀 ウィザード ▼ 🔹 ヘルプ ▼ EaseUS                                                                                                    |                    |                        |                |                       |           |     |                    |  |
| <b>か ぐ √ ◊</b>                                                                                                    | 🖴 🙈 🔀 💋            | -                      |                |                       |           |     | i 🛃                |  |
| 操作                                                                                                    | パーティション            | ファイル シスラ               | 容量             | 使用済                   | 未使用       | 状態  | 種類                 |  |
| 🥞 パーティションの移動とサイ:                                                                                                    | 🚍 ディスク1 (GPT) ——   |                        |                |                       |           |     | *                  |  |
| 🚍 パーティションをコピー                                                                                                    | *                  | 未割り当て                  | 1.00 MB        | 0 Bytes               | 1.00 MB   | なし  | GPT                |  |
| 送 パーティションの結合                                                                                                    | *: Recovery        | NTFS                   | 300.00 MB      | 239.02 MB             | 60.98 MB  | なし  | GPT (Unused Part   |  |
| 🔊 ボリュームラベルの変更                                                                                                    | *;                 | FAT32                  | 260.00 MB      | 29.55 MB              | 230.45 MB | なし  | GPT (EFI System    |  |
| 🧏 ドライブレターの変更                                                                                                    | *:                 | Other                  | 128.00 MB      | 128.00 MB             | 0 Bytes   | なし  | GPT (Reserved P    |  |
| 🔄 デフラグ                                                                                                    | C:                 | NTES                   | 440.05 GB      | 177.01 GB             | 263.04 GB | 起動  | GPT (Data Partitio |  |
| 🞽 パーティションのチェック                                                                                                    | D:                 | NTFS                   | 10.            | ティションの務局              | トサイプ理教    | なし  | GPT (Data Partitio |  |
| 🌆 パーティションを非表示                                                                                                    | *: Recovery Image  | NTES                   | 14.            | ノインコンの12里<br>ニノションをつび |           | なし  | GPT (Unused Part   |  |
| 🙈 パーティションの削除                                                                                                    |                    |                        |                | - / 2 - 2 - 0 - 4 - 0 |           |     |                    |  |
| 🖂 パーティションのフォーマッ                                                                                                    |                    |                        | <u>∞</u> //-   | ティンヨノの結合              |           | - 1 |                    |  |
| 🐼 パーティション上のデータを                                                                                                    |                    |                        | 🧼 ボリ           | コームラベルの変              | 更         |     |                    |  |
| 🔎 パーティションを展開                                                                                                    |                    |                        | جا 🚑           | イブレターの変更              |           |     |                    |  |
| 📇 プロパティをチェック                                                                                                    |                    |                        | 📑 77           | ラグ                    |           |     |                    |  |
|                                                                                                    |                    |                        | -۲۰ 🎇          | ティションチェッ              | ク         |     |                    |  |
| ツール *                                                                                                    |                    |                        | ای 😹           | パーティション               |           |     |                    |  |
| 😪 WINPEブータブルディスク                                                                                                    |                    |                        | -7\ 🔊          | ティションの削除              |           |     |                    |  |
|                                                                                                    | 71201              |                        | -n-            | ティションのフォ              | ーマット      | _   |                    |  |
| 保留中の操作 ペ                                                                                                    | ペーシック GPT          | C: (NTFS)<br>440.05 GB | -71            | ティション上のデ              | 一タを削除     |     | *:<br>14.          |  |
|                                                                                                    | 465.76 GB          |                        | ()<br>()<br>() | ティションを屈服              |           |     |                    |  |
|                                                                                                    |                    |                        |                | リュンコンと成民              |           |     |                    |  |
|                                                                                                    |                    |                        |                | 01797E7 ± 27          |           |     |                    |  |
|                                                                                                    |                    |                        |                |                       |           |     |                    |  |
| <ul> <li>基本</li> <li>・・     <li>・・     <li>・・     <li>・・     <li>・・     <li>・・     <li>・・     <li>・・     <li>・・     <li>・・     <li>・・     <li>・・     <li>・・     <li>・・     <li>・     <li>・・     <li>・     <li>・・     <li>・     <li>・     <li>・     <li>・     <li>・</li> <li>・     <li>・     <li>・</li> <li>・     <li>・</li> <li>・     <li>・</li> <li>・     <li>・</li> <li>・     <li>・</li> <li>・     <li>・</li> <li>・     <li>・</li> <li>・     <li>・</li> <li>・</li> <li>・&lt;</li></li></li></li></li></li></li></li></li></li></li></li></li></li></li></li></li></li></li></li></li></li></li></li></li></li></li></li></li></li></li></li></ul> |                    |                        |                |                       |           |     |                    |  |
| 選択したポリュームの移動とサイズ                                                                                                    | 選択したポリュームの移動とサイズ調整 |                        |                |                       |           |     |                    |  |
|                                                                                                    |                    |                        |                |                       |           |     |                    |  |

2.「パーティションの移動とサイズ調整」が開かれ、「サイズの位置と指定」という欄に表示された バーが現在の状態を表しています。バーの両端にマウスを運ぶと、ポインターが左右に矢印のつ いた表示が変わり、ドラッグしてサイズを変更することができます。

・Cドライブが Dドライブ前部(左側)にある場合:バーの左端にマウスを運び、切り離したい容量の分だけ右方向にドラッグしてください。「前部の未割り当て領域」の欄に Dドライブから切り離す 容量が MB 単位で表示されます。

・Cドライブが Dドライブ後部(右側)にある場合:バーの右端にマウスを運び、切り離したい容量の分だけ左方向にドラッグしてください。「後部の未割り当て領域」の欄に Dドライブから切り離す 容量が MB 単位で表示されます。

最後に「OK」をクリックしてください。

| 𝔥 パーティションの移                             | 動とサイズ調整                                |
|-----------------------------------------|----------------------------------------|
| 🏝 新しいパーティションのサイズを入力し                    | 、選択したパーティションのと位置を指定                    |
| 「サイズと位置の指定                              |                                        |
|                                         | ]                                      |
| 56                                      | 29MB                                   |
| 前部の未割り当て領域:                             | 5015.2 A MB                            |
| パーティションサイズ:                             | 5629.0 + MB                            |
| 後部の未割り当て領域:                             | 0.0 MB                                 |
| クラスターサイズ :                              | 4K <b>*</b>                            |
| ディスク1 0 0 0<br>ペーシック GPT<br>465.76 GB 1 | ······································ |
| SSDの最適化                                 |                                        |
| しまた前にEaseUS Todo Backupでデータのバ           | ックアップをお勧めします。 <u>バックアップ</u>            |
| ヘルプ                                     | OK キャンセル                               |

3. メイン画面左上の「変更を適用」というアイコンをクリックしてください。

| 😙 EaseUS Partition Master Pro版 – ロ 🗙                |                                                                     |                            |           |           |           |    |                                             |
|-----------------------------------------------------|---------------------------------------------------------------------|----------------------------|-----------|-----------|-----------|----|---------------------------------------------|
| 🗊 一般 🔻 🗐 表示 🔻 🍓 パーティション 💌 🕺 ツール 🔻 🍓 ウィザード 💌 🔹 ヘルプ 💌 |                                                                     |                            |           |           |           |    | EaseUS <sup>®</sup><br>Make your life easy! |
| うぐ 🗸 🔉                                              |                                                                     |                            |           |           |           |    | i                                           |
| 操作 変更を適                                             | 用 ーティション                                                            | ファイル シスラ                   | 容量        | 使用済       | 未使用       | 状態 | 種類                                          |
| 😫 デフラグ                                              | 🚍 🗗 ላ አታ 1 (GPT) —                                                  |                            |           |           |           |    | *                                           |
| 🞽 パーティションのチェック                                      | *                                                                   | 未割り当て                      | 1.00 MB   | 0 Bytes   | 1.00 MB   | なし | GPT                                         |
| 🙈 パーティションを展開                                        | *: Recovery                                                         | NTFS                       | 300.00 MB | 239.02 MB | 60.98 MB  | なし | GPT (Unused Part                            |
| 📇 プロパティをチェック                                        | *:                                                                  | FAT32                      | 260.00 MB | 29.55 MB  | 230.45 MB | なし | GPT (EFI System                             |
|                                                     | *:                                                                  | Other                      | 128.00 MB | 128.00 MB | 0 Bytes   | なし | GPT (Reserved P                             |
| ツール *                                               | C:                                                                  | NTFS                       | 440.05 GB | 177.01 GB | 263.04 GB | 起動 | GPT (Data Partitio                          |
| 😨 WINPEブータブルディスク                                    | *                                                                   | 未割り当て                      | 4.88 GB   | 0 Bytes   | 4.88 GB   | なし | GPT                                         |
|                                                     | D:                                                                  | NTFS                       | 5.51 GB   | 27.70 MB  | 5.48 GB   | なし | GPT (Data Partitio                          |
| 保留中の操作 ペ                                            | *: Recovery Image                                                   | NTFS                       | 14.65 GB  | 6.60 GB   | 8.05 GB   | なし | GPT (Unused Part                            |
| パーティションの移動とサイズ                                      |                                                                     |                            |           |           |           |    |                                             |
|                                                     |                                                                     |                            |           |           |           |    |                                             |
|                                                     | ディスク1<br>ペーシック GPT<br>465.76 GB ··································· | . C: (NTFS)<br>. 440.05 GB |           |           |           |    | 4 14                                        |
| 保留中の変更を適用                                           | <b>■ ≝</b> 本                                                        | 割り当て                       |           |           |           |    |                                             |

4. メイン画面で、Cドライブを選択し、画面左側のパネルから「パーティションの移動とサイズ調 整」をクリックしてください。あるいはCドライブを右クリックし、「パーティションの移動とサイズ調 整」を選択してください。

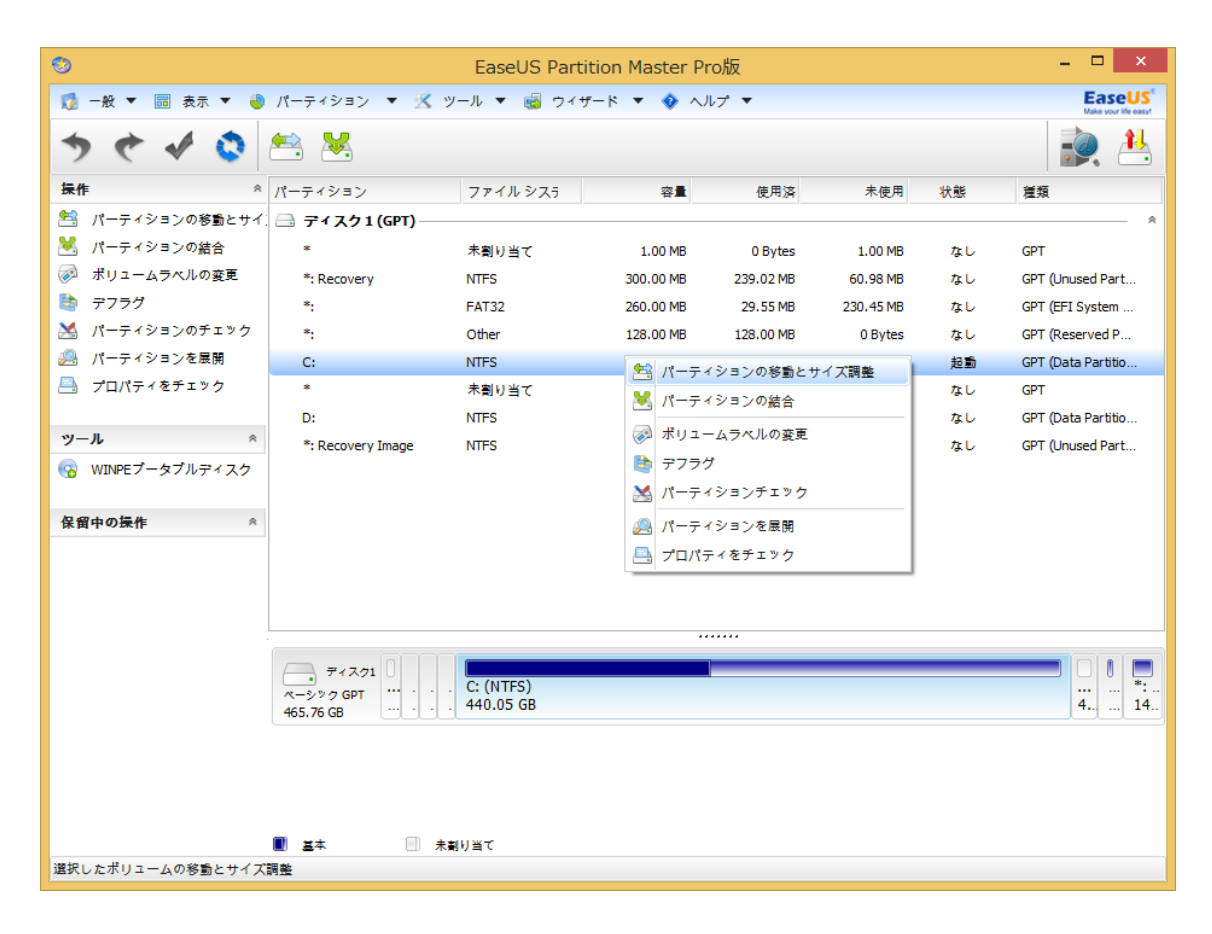

5.「パーティションの移動とサイズ調整」が開かれます。

・CドライブがDドライブ前部(左側)にある場合:バーの青い部分の右端にマウスを運び、右端ま でドラッグして、白い部分がなくなるようにしてください。「後部の未割り当て領域」の欄が「0」になり ます。

・CドライブがDドライブ後部(右側)にある場合:バーの青い部分の左端にマウスを運び、左端ま でドラッグして、白い部分がなくなるようにしてください。「前部の未割り当て領域」の欄が「0」になり ます。

最後に「OK」をクリックしてください。

| <b>19</b>                       | パーティションの移                                                                                                    | 動とサイズ調響     | <b>各</b>  | ×                                     |
|---------------------------------|----------------------------------------------------------------------------------------------------|-------------|-----------|---------------------------------------|
| 🚔 新しいパー                         | -ティションのサイズを入力し                                                                                                  | 、選択したパ      | ーティションのと位 | 位置を指定                                 |
| -サイズと位置の指定                      |                                                                                                    |             |           |                                       |
| 450606MB                        |                                                                                                    |             |           |                                       |
|                                 | 前部の未割り当て領域:                                                                                                    | 0.0         | ÷ MB      |                                       |
|                                 | パーティションサイズ:                                                                                                    | 450606.7    | ÷ MB      |                                       |
|                                 | 後部の未割り当て領域:                                                                                                    | 5015.2      | ÷ MB      |                                       |
|                                 | クラスターサイズ :                                                                                                    | 4K          | •         |                                       |
| ディスク1<br>ペーシック GPT<br>465.76 GB | 0 0 0 C: (NTFS)<br>440.05 GB                                                                                    |             |           | · · · · · · · · · · · · · · · · · · · |
| SSDの最近<br>の<br>また前の             | En la section and a section a section a section a section a section a section a section a section a section a s | ックマップをや     |           |                                       |
| ヘルプ                             | בבמצפטה וסטט המכגעף פידיי איטיוז                                                                                | 2.27.27.266 | ок (*     | ヤンセル                                  |

## 6. 再度、メイン画面左上の「変更を適用」というアイコンをクリックしてください。

| 🤨 EaseUS Partition Master Pro版 – □ 🗙                |                                                                                                    |                            |           |           |           |    |                                             |
|-----------------------------------------------------|----------------------------------------------------------------------------------------------------|----------------------------|-----------|-----------|-----------|----|---------------------------------------------|
| 🗊 一般 🔻 🗐 表示 🔻 🍓 パーティション 💌 🗏 ツール 💌 👒 ウィザード 💌 🚸 ヘルプ 💌 |                                                                                                    |                            |           |           |           |    | EaseUS <sup>®</sup><br>Make your life easy! |
|                                                     |                                                                                                    |                            |           |           |           |    | i                                           |
| 操作 変更を適                                             | 用 ーティション                                                                                                    | ファイル シスラ                   | 容量        | 使用済       | 未使用       | 状態 | 種類                                          |
| 😫 デフラグ                                              | 금 ディスク1 (GPT) —                                                                                                   |                            |           |           |           |    | *                                           |
| 🞽 パーティションのチェック                                      | *                                                                                                    | 未割り当て                      | 1.00 MB   | 0 Bytes   | 1.00 MB   | なし | GPT                                         |
| 🙈 パーティションを展開                                        | *: Recovery                                                                                                    | NTFS                       | 300.00 MB | 239.02 MB | 60.98 MB  | なし | GPT (Unused Part                            |
| 📇 プロパティをチェック                                        | *:                                                                                                    | FAT32                      | 260.00 MB | 29.55 MB  | 230.45 MB | なし | GPT (EFI System                             |
|                                                     | *:                                                                                                    | Other                      | 128.00 MB | 128.00 MB | 0 Bytes   | なし | GPT (Reserved P                             |
| ツール *                                               | C:                                                                                                    | NTFS                       | 440.05 GB | 177.01 GB | 263.04 GB | 起動 | GPT (Data Partitio                          |
| 😡 WINPEブータブルディスク                                    | *                                                                                                    | 未割り当て                      | 4.88 GB   | 0 Bytes   | 4.88 GB   | なし | GPT                                         |
|                                                     | D:                                                                                                    | NTFS                       | 5.51 GB   | 27.70 MB  | 5.48 GB   | なし | GPT (Data Partitio                          |
| 保留中の操作 ペ                                            | *: Recovery Image                                                                                                 | NTFS                       | 14.65 GB  | 6.60 GB   | 8.05 GB   | なし | GPT (Unused Part                            |
| ハーティンコンの受動と 5-1 X                                   |                                                                                                    |                            |           |           |           |    |                                             |
|                                                     | ディスク1     ペーシック GPT     ペーシック GPT     ペーシック GPT     ペーシック GPT     ペーシック GPT     ペーシック GPT     ペーシック GPT     ペーショー | . C: (NTFS)<br>. 440.05 GB |           | }         |           |    |                                             |
| 但初去本来王之法用                                           |                                                                                                    | 割り当て                       |           |           |           |    |                                             |
| 保留中の変更を適用                                           |                                                                                                    |                            |           |           |           |    |                                             |